# 《麟卓卓懿 RK3588 版用户手册》

# V12.0

| 版本号 | V12.0 | 日期 | 2024-7-24 |
|-----|-------|----|-----------|
|     |       |    |           |

北京麟卓信息科技有限公司

| 1 | 软件框 | 既述                    | 3   |
|---|-----|-----------------------|-----|
|   | 1.1 | 软件介绍                  | 3   |
| 2 | 安装/ | 卸载                    | . 3 |
|   | 2.1 | 运行环境                  | 3   |
|   |     | 2.1.1 硬件环境            | 3   |
|   |     | 2.1.2 软件环境            | 3   |
|   | 2.2 | 麟卓融智烧录                | 3   |
|   |     | 2.2.1 使用 windows 设备烧录 | 3   |
|   |     | 2.2.2 使用 Linux 设备烧录   | 4   |
|   | 2.3 | 安装                    | 5   |
|   | 2.4 | 卸载                    | 6   |
| 3 | 安卓应 | 应用管理                  | 7   |
|   | 3.1 | 在线安装                  | 7   |
|   | 3.2 | 本地安装                  | 8   |
|   | 3.3 | 启动安卓应用                | 9   |
|   | 3.4 | 关闭安卓应用                | 9   |
|   | 3.5 | 卸载安卓应用1               | 10  |
| 4 | 设置. | 1                     | 1   |
|   | 4.1 | ROOT 权限1              | 1   |
|   | 4.2 | 安装包清理1                | 1   |
|   | 4.3 | 关闭安卓环境1               | 12  |
|   |     |                       |     |

#### 目录

## 1 软件概述

#### 1.1 软件介绍

麟卓卓懿 RK3588 版是一款支持瑞芯微 RK3588 硬件平台的安卓 兼容运行环境,能够让安卓应用无需修改即可运行在各大主流 Linux 操作系统上。此外兼容各类主流外设,适用于车载系统、智能售货、 金融收银、医疗设备等场景。

## 2 安装/卸载

#### 2.1 运行环境

#### 2.1.1 硬件环境

Orange Pi 5 Plus 开发板

#### 2.1.2 软件环境

| 操作系统 | 版本号   |
|------|-------|
| 麟卓融智 | 3.0.0 |

#### 2.2 麟卓融智烧录

#### 2.2.1 使用 windows 设备烧录

1.点击<u>此处</u>下载 AndroidTool Release 与 RK 驱动助手。

2.安装 RK 驱动助手,安装完成后工具才能正常使用识别设备。

刷机方法:

1.将系统固件压缩包解压为 img 格式的镜像包,记住保存位置。

2.启动 AndroidTool\_Release,选择顶部的"Upgrade Firmware",然后选择"Firmware",选择刚解压的 img 文件。

| 84                   |                                                   |                                                                                                   |                                                                                         |                                                                                         |                                                                                        | -                                                                                                    |    | ×      |
|----------------------|---------------------------------------------------|---------------------------------------------------------------------------------------------------|-----------------------------------------------------------------------------------------|-----------------------------------------------------------------------------------------|----------------------------------------------------------------------------------------|----------------------------------------------------------------------------------------------------|----|--------|
| e Upgrade Firmware A | dvanced Function                                  |                                                                                                   |                                                                                         |                                                                                         |                                                                                        |                                                                                                    |    |        |
| Upgrade Switch       | EraseFlash                                        |                                                                                                   |                                                                                         |                                                                                         |                                                                                        |                                                                                                    |    |        |
| Loade                | er Ver:                                           | Chip Info:                                                                                        |                                                                                         |                                                                                         |                                                                                        |                                                                                                    |    |        |
|                      |                                                   |                                                                                                   |                                                                                         |                                                                                         |                                                                                        |                                                                                                    |    |        |
|                      |                                                   |                                                                                                   |                                                                                         |                                                                                         |                                                                                        |                                                                                                    |    |        |
|                      |                                                   |                                                                                                   |                                                                                         |                                                                                         |                                                                                        |                                                                                                    |    |        |
|                      |                                                   |                                                                                                   |                                                                                         |                                                                                         |                                                                                        |                                                                                                    |    |        |
|                      |                                                   |                                                                                                   |                                                                                         |                                                                                         |                                                                                        |                                                                                                    |    |        |
| No De                | evices Fou                                        | nd                                                                                                |                                                                                         |                                                                                         |                                                                                        |                                                                                                    |    |        |
|                      | 84  Upgrade Firmware A Upgrade Switch Loade No De | 84  • Upgrade Firmware Advanced Function Upgrade Switch EraseFlash Loader Ver:  . No Devices Four | 84  Upgrade Firmware Advanced Function Upgrade Switch EraseFlash Loader Ver: Chip Info: | 84  Upgrade Firmware Advanced Function Upgrade Switch EraseFlash Loader Ver: Chip Info: | 84 Upgrade Firmware Advanced Function Upgrade Switch EraseFlash Loader Ver: Chip Info: | 84  Upgrade Firmware Advanced Function Upgrade Switch EraseFlash Loader Ver: Chip Info: No Devices Found | 84 | 84 - O |

3. 在设备关机状态下,长按音量加按键+电源按键,检查 AndroidTool\_Release 工具是否显示识别到 maskrom 模式。如果没有 识别则重复此操作。

4.选择"EraseFlash"功能,等待右侧显示擦除完成。

5.选择"Upgrade"功能,点击。等待右侧显示刷入成功,等待刷机 设备自动开机完成。

### 2.2.2 使用 Linux 设备烧录

1.击<u>此处</u>下载 upgrade\_tool 工具。

刷机方法:

1.解压 upgrade\_tool 工具压缩包直到找到 upgrade\_tool 执行文件

2. 在设备关机状态下,长按音量加按键+电源按键,执行

sudo ./upgrade\_tool 检查是否识别到需要刷机的设备。正常识别时会显示内容: Found 1 rockusb,Select input DevNo,Rescan press <R>,Quit press <Q>: 否则重复操作直到识别到设备。 3.将开发给的系统固件压缩包解压为 img 格式的镜像包

4.使用 sudo ./upgrade tool ef 需要刷入的 img 文件

5.使用 sudo ./upgrade tool uf 需要刷入的 img 文件

#### 2.3 安装

- 从官网 https://www.linzhuotech.com/Product/download 下载软件安装包。
- 在终端中输入"chmod 755 xxx.run",按回车键, xxx.run 为安装包 路径。
- 在终端中输入"./xxxx.run",按回车键,弹出版权声明界面,点击"确 定"按钮。
- 在弹出的"快速安装"界面中,勾选"接受用户服务协议和隐私权政策",然后点击"快速安装"按钮。
- 输入操作系统密码,点击"认证"按钮。

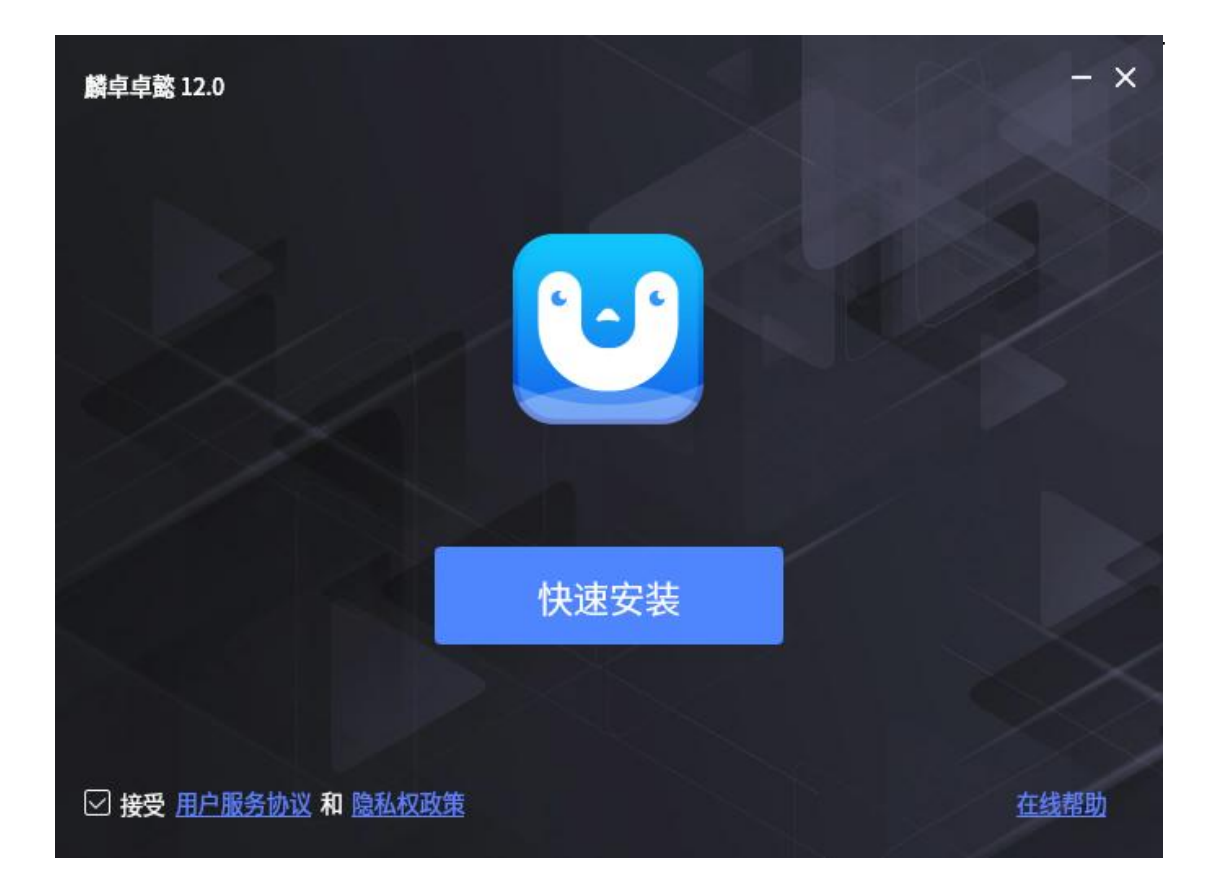

### 2.4 卸载

● 在终端中执行/opt/xdroid/uninstall,启动"卸载"界面,点击"确定" 按钮。

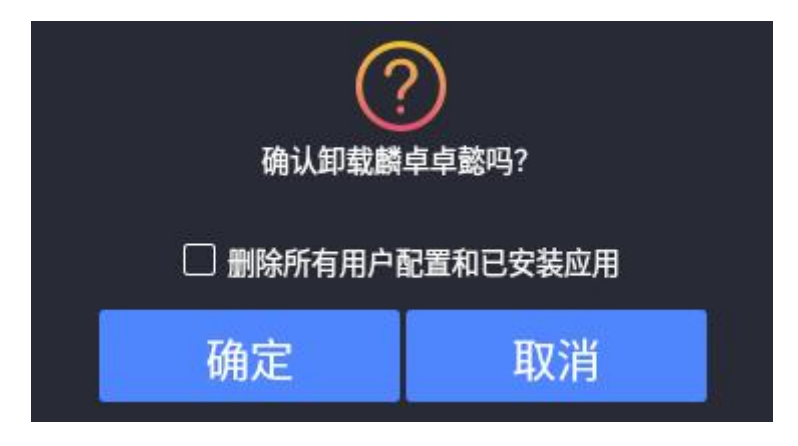

● 用户输入身份认证密码后,点击"授权"按钮,开始卸载。

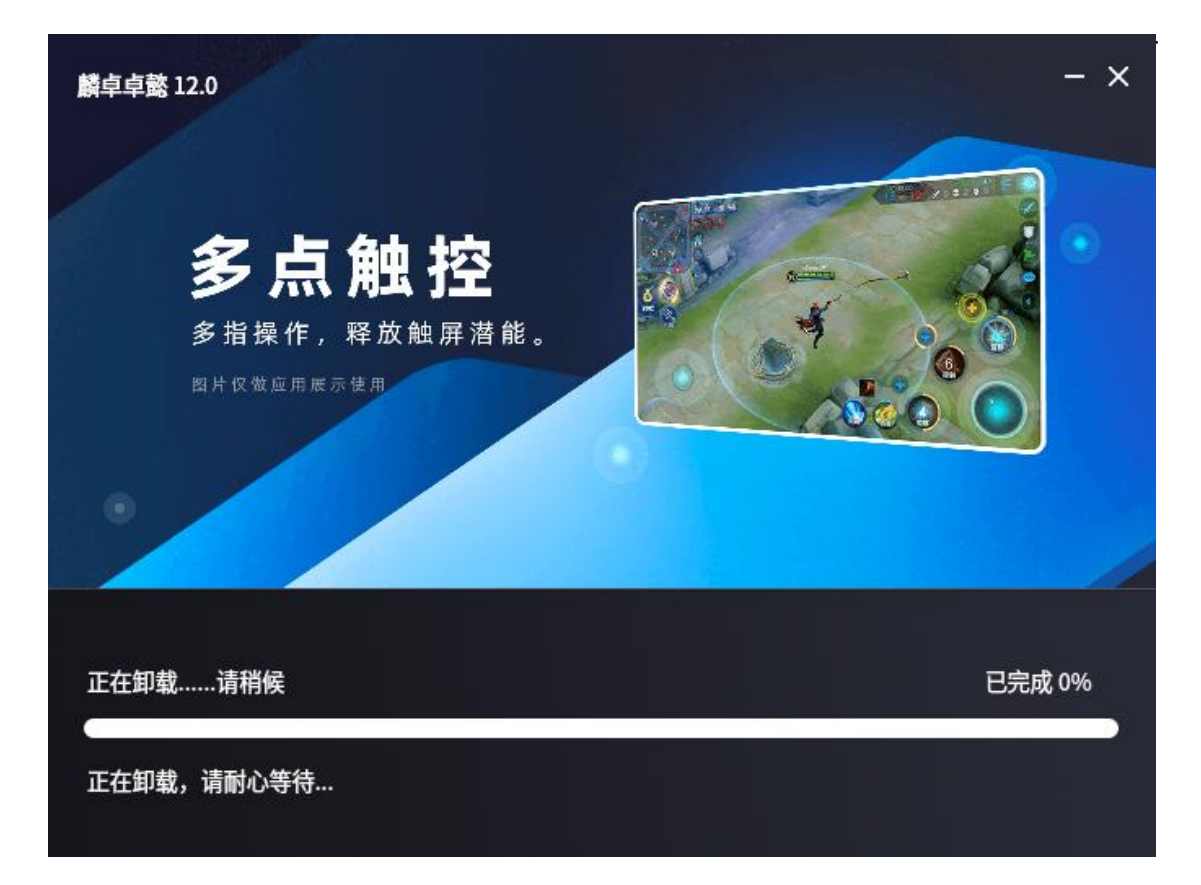

# 3 安卓应用管理

### 3.1 在线安装

通过浏览商城页面或者搜索选择应用,点击"安装"完成应用的 在线安装。

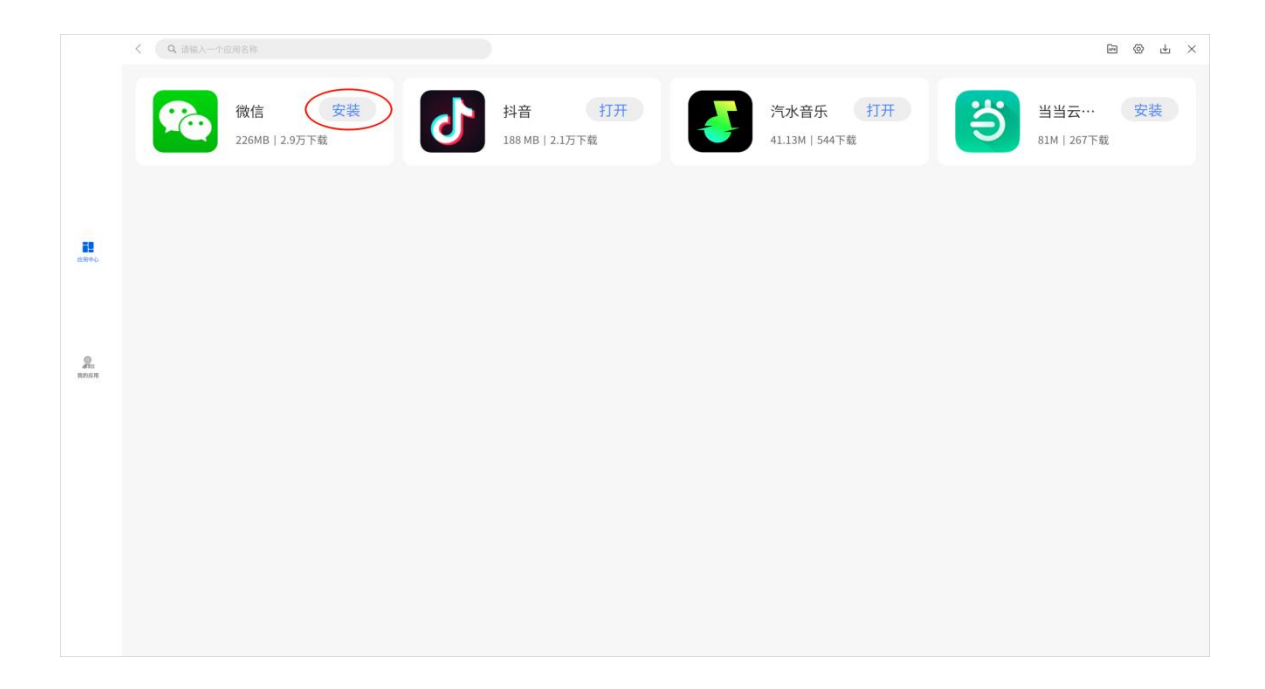

### 3.2 本地安装

点击商城右上角的"本地安装"按钮,会弹出安卓应用安装包选 择弹窗,在弹窗中选择安装包即可完成安卓应用的安装。

|            | < (Q 遺输入一个应用名称         |                                                                                                    | (m) (m) (m) ×             |
|------------|------------------------|----------------------------------------------------------------------------------------------------|---------------------------|
|            | 後信 安装<br>226MB   29万下範 | 料音 打开<br>188 MB   2.1万下載 「六水音乐 打开<br>1.13M   544下載                                                                                                    | 当当云···· 安装<br>81M   267下载 |
|            |                        | 通過择 ×                                                                                                    |                           |
|            |                        | <ul> <li>○ 豊赤穂銀町</li> <li>○ 豊赤穂銀町</li> <li>と一級</li> <li>首前洗野</li> <li>秘密</li> <li>Folder 2024/1/27 下午450</li> <li>● 税数</li> <li>Folder 2024/1/27 下午450</li> <li>● 税数</li> <li>Folder 2024/1/27 下午450</li> </ul> |                           |
| Pu<br>anan |                        | マスト Folder 2024/1/12 下午ま50     下価 Folder 2024/1/12 下午ま50     司所 Folder 2024/1/12 下午ま50     司所 Folder 2024/1/12 下午ま50     司前 Folder 2024/1/12 下午ま68     勤務連載:                                                    |                           |
|            |                        |                                                                                                    |                           |
|            |                        |                                                                                                    |                           |
|            |                        |                                                                                                    |                           |

## 3.3 启动安卓应用

在"我的应用"界面,点击安卓应用图标,即可启动选中的安卓 应用。

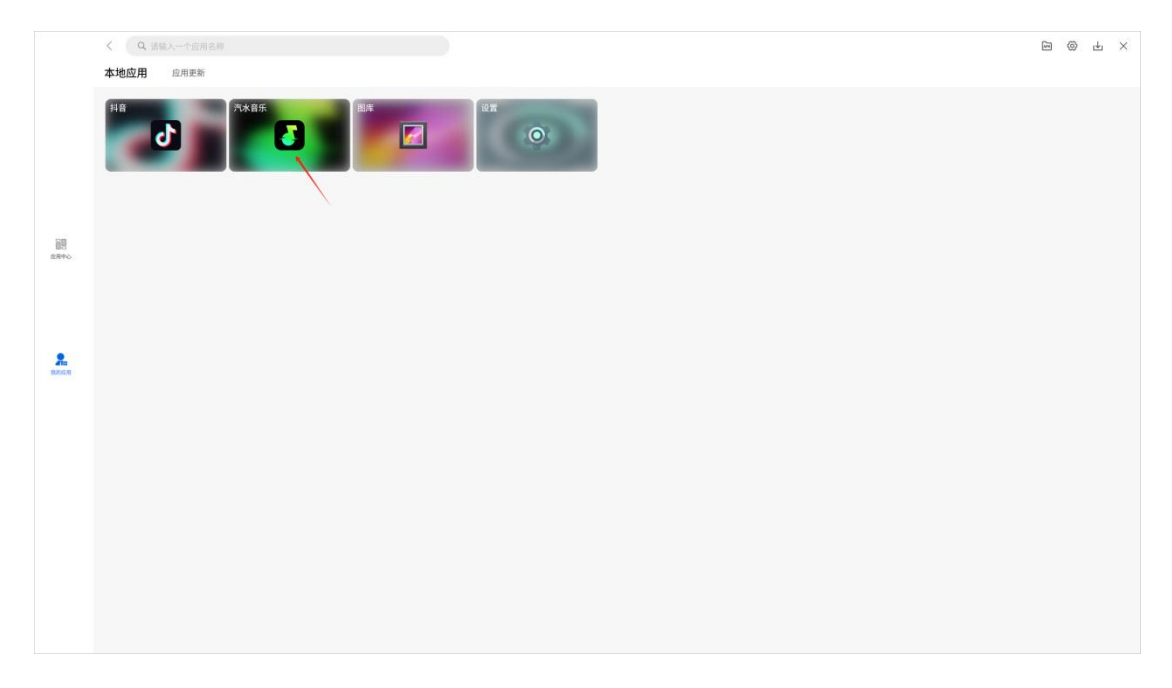

## 3.4 关闭安卓应用

安卓应用右侧存在一个悬浮条,按住悬浮条向左滑动,点击"关闭应用"。

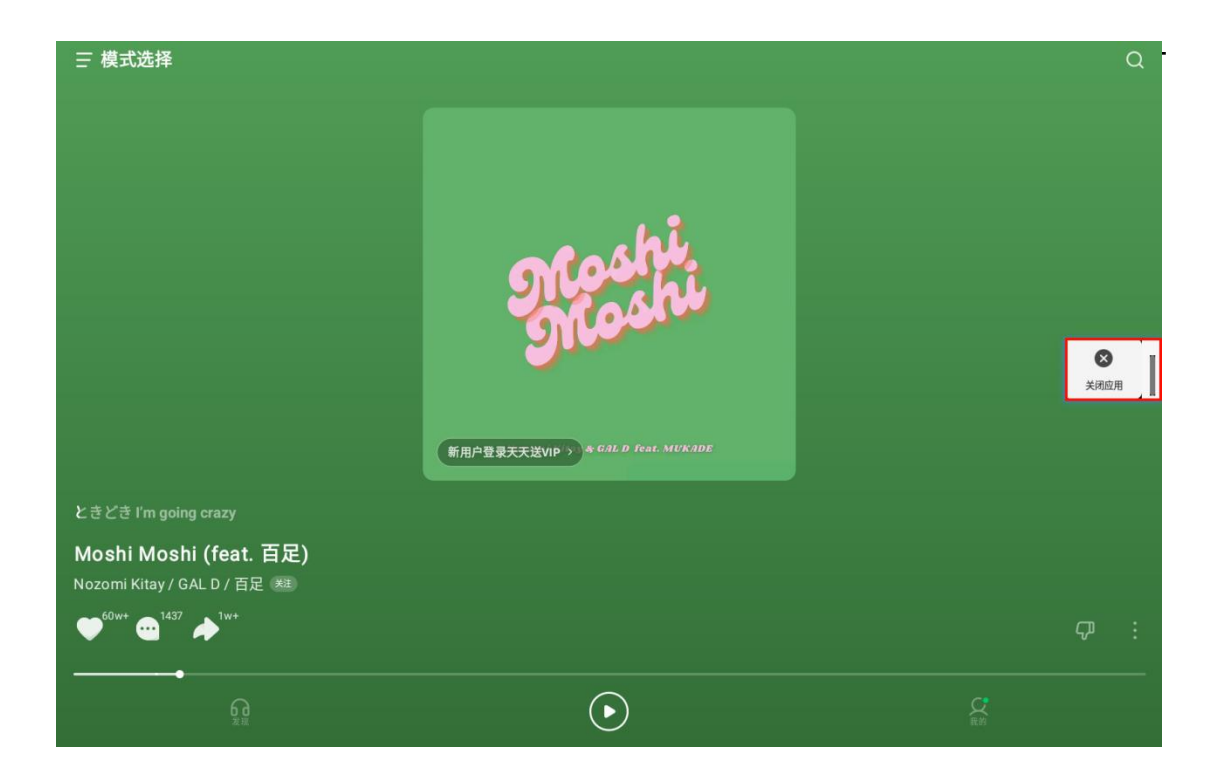

## 3.5 卸载安卓应用

在"我的应用"界面,长按安卓应用图标,选择"卸载"。

|            | < Q. 法能入一分型用名称<br>本地应用 応用更新 | E. | 0 | ł | × |
|------------|-----------------------------|----|---|---|---|
|            |                             |    |   |   |   |
| 88<br>8840 |                             |    |   |   |   |
| 2.<br>REAR |                             |    |   |   |   |
|            |                             |    |   |   |   |
|            |                             |    |   |   |   |

## 4 设置

## 4.1 ROOT 权限

"ROOT 权限"开关开启时,会启动安卓系统中的 ROOT 权限。

| く 设置中心  |                             |
|---------|-----------------------------|
| 苏战      |                             |
| ROOT 权限 | ٢                           |
| 安装包清理   | 安裝完成后删除 🗸                   |
| 关闭安卓环境  | R.H.                        |
| 关于产品    |                             |
| 商城版本    | 12.0.38                     |
| 官方网址    | https://www.linzhuotech.com |
| 检查更新    | >                           |
| 隐私保护    | >                           |
| 用户协议    | >                           |
|         |                             |
|         |                             |
|         |                             |
|         |                             |
|         |                             |
|         |                             |

### 4.2 安装包清理

"安装包清理"功能可对安卓应用安装包的处理方式进行设置, 可设置为"从不清理"、"立即清理"、"一周后清理"。

| <      | 设置中心                          |
|--------|-------------------------------|
| 系统     |                               |
| ROOT权限 |                               |
| 安装包清理  | 安装完成后删除 🗸                     |
| 关闭安卓环境 | 安装完成活動除<br>下就完成一周后删除<br>不自动造理 |
| 关于产品   | 1 669/09/202                  |
| 商城版本   | 12.0.38                       |
| 官方网址   | https://www.linzhuotech.com   |
| 检查更新   | >                             |
| 隐私保护   | >                             |
| 用户协议   |                               |
|        |                               |
|        |                               |
|        |                               |
|        |                               |
|        |                               |
|        |                               |

## 4.3 关闭安卓环境

点击关闭"安卓环境"按钮可彻底关闭安卓运行环境。

| 系統<br>ROOT 权限<br>安装包清理 | ・ 安装完成后删除 ・ 🗸               |
|------------------------|-----------------------------|
| ROOT 权限<br>安装包满理       | 安装完成后删除                     |
| 安装包清理                  | 安装完成后删除 🗸 🗸                 |
| 11004                  |                             |
| 天闭安旱坏鬼                 | XX                          |
| ¥TP&                   |                             |
| 商城版本                   | 12.0.38                     |
| 官方网址                   | https://www.linzhuotech.com |
| 检查更新                   | >                           |
| 隐私保护                   | >                           |
| 用户协议                   | >                           |